#### Literaturverwaltung mit EndNote Web

Angehörige der Universität Zürich steht über die lizenzierte Fachdatenbank **Web of Science (ISI Web of Knowledge)** <u>http://isiknowledge.com/wos</u> von Thomson Reuters das Literaturverwaltungsprogramm **EndNote Web** kostenlos zu Verfügung. Im Unterschied zu EndNote Desktop ist es webbasiert und daher via Internet von überall her zugänglich. EndNote Web ist für Mac und PC geeignet. Es bietet die Möglichkeit bis zu 10'000 Literaturhinweise aus Bibliothekskatalogen wie IDS Universität Zürich, NEBIS, Fachdatenbanken und Internet zu sammeln, zu verwalten und mit anderen Nutzern zu teilen.

Mit den Zusatzprogramm **Cite While You Write**, welches auf dem **eigenen Laptop** oder **MacBook** installiert werden kann, bietet es eine leichtere Verarbeitung der Zitate und Bibliografien in Word. Im Internet finden Sie unter <u>http://www.endnote.com/training/</u> weitere Hilfen und Online-Tutorials.

#### Account erstellen, Cite While you Write Plug-In in Word installieren

| EndNote Web Account erstellen                                                                                                    | Cite While you Write (CWYW) Plug-In installieren                                                                                                    | Cite While you Write in Word integrieren                                                                                                    |
|----------------------------------------------------------------------------------------------------|----------------------------------------------------------------------------------------------------|----------------------------------------------------------------------------------------------------|
| <ul> <li>Einstieg <u>www.myendnoteweb.com</u>:</li> <li>1) New to EndNote Web? <u>Sign Up</u> for an account anklicken → Formular ausfüllen</li> <li>2) Mit Submit Registration bestätigen.</li> <li>Hinweis: Wenn Sie sich einmal registriert haben, können Sie von überall auf Ihr EndNote Web Konto mit Ihrem Passwort zugreifen. Nach einem Jahr wird das Account gelöscht, wenn der Zugriff nie mehr über das UZH-Netz erfolgt.</li> </ul> | <ul> <li>CWYW installieren:</li> <li>1) In EndNote Web die Registerkarte </li> <li>Optionen <ul> <li>anwählen.</li> </ul> </li> <li>2) Download Installers anklicken.</li> <li>Siehe Installationsanweisungen und Systemanforderungen. <ul> <li>Windows Version herunterladen mit Internet Explorer-Plug-In</li> <li>Windows M3I-Version herunterladen für<br/>Massenprogramminstallation</li> <li>Macintosh-Version herunterladen</li> </ul> </li> <li>3) Datei speichern → Desktop anwählen →<br/>Speichern</li> <li>4) Per Doppelklick öffnen.</li> <li>5) Installationsanleitung befolgen.</li> </ul> | <ol> <li>Word öffnen</li> <li>den Reiter EndNote Web oder EndNote auswählen → Cite While You Write Preferences → Application</li> <li>follower Web Cite While You Write Preferences → Application</li> <li>follower Web Cite While You Write Preferences</li> <li>foretal Address:</li> <li>metria opstellebbz uch.ch</li> <li>Peasword:</li> <li>foretal Address:</li> <li>metria opstellebbz uch.ch</li> <li>Reiter sowie Endnote Web-Tools sind richtig eingestellt:</li> <li>Ster Enflore Seitenlayout Verveise Sendunge Deeprofer Ansicht Endvice Web</li> <li>foretal address:</li> <li>person to Endvice Web</li> </ol> |

# Referenzen direkt importieren

| Referenzen direkt importieren mit Online<br>Search (Bibliothekskataloge, PubMed) 1                                                                                                    | Referenzen direkt importieren mit Online<br>Search (Bibliothekskataloge, PubMed) 2                                                                                                    | Referenzen direkt aus Web of Science importieren                                                                                                    |
|----------------------------------------------------------------------------------------------------|----------------------------------------------------------------------------------------------------|----------------------------------------------------------------------------------------------------|
| <ol> <li>Registerkarte Erfassen</li> <li>Onlinesuche anklicken</li> <li>Beachten Sie: Sie haben von EndNote Web<br/>direkten Zugriff auf Bibliothekskataloge, Web of<br/>Science und PubMed nicht aber auf die von der<br/>Universität Zürich lizenzierten Datenbanken.<br/>(Siehe auch Referenzen über File importieren S.4)</li> <li>Favoriten auswählen anklicken, um die<br/>Verbindungsdateien (Connection files) zu<br/>holen</li> <li>Favoriten in U Meine Favrite: Ausbierden<br/>Verbindungsdateien (Connection files) zu<br/>holen</li> <li>In Favoriten kop.<br/>Umeiner List enformense Biblio<br/>Verbindungsdateisen (Condep) uzw<br/>Hets<br/>Schattfache "In Favoriten<br/>Kopieren".</li> <li>Im linken Fenster z.B. Online-Katalog<br/>IDS_UZH markieren</li> <li>Im Favoriten kop. anklicken</li> <li>Im Pull-Down Menü<br/>anwählen</li> <li>Connect -&gt; Suchanfrage starten.</li> <li>Suchbegriffe eingeben -&gt; Search anklicken.</li> </ol> | <ul> <li>9) Referenzen markieren.</li> <li>10) Checkbox(en) der zu exportierenden Referenzen markieren</li> <li>11) Aus <sup>zu Gruppe hinzufügen</sup> • Ordner anwählen</li> <li>12) Die Referenzen werden automatisch in den angewählten Ordner kopiert. Die verschobenen Referenzen sind mit Häckchen gekennzeichnet</li> <li>13) Mit Meine Referenzen zurück zur Startseite</li> </ul> | <ul> <li>EndNote Web wird von Thomson Reuters mit dem Zugriff auf ISI Web of Knowledge – Web of Science (WOS) angeboten. Der Import der biblio-grafischen Daten aus Web of Science ist daher sehr einfach.</li> <li>1) Recherche in Web of Science <u>http://isiknowledge.com/wos</u></li> <li>2) Checkbox(en) der zu exportierenden Referenzen markieren.</li> <li>3) Save to EndNoteWeb</li> <li>https://www.myendnoteweb.com</li> <li>5) In WOS wird die Referenz mit dem EndNote Web Logo gekennzeichnet:</li> <li>6) In EndNoteWeb erscheint die Referenz alphabetisch nach Autor sortiert zuerst im Ordner [Unfiled].</li> <li>7) Aus dem Ordner [Unfiled] die Referenz in die gewünschte Gruppe verschieben.</li> <li>Add to group</li> <li>8) Über den Link Source Record innerhalb der bibliografischen Angabe hat man wieder direkten Zugriff auf Web of Science.</li> </ul> |

#### Referenzen über ein File importieren / Referenz manuell erstellen / Referenz mit EndNote austauschen

| Referenzen <mark>über ein File</mark> importieren<br>(EBSCO, OvidSP, ProQuest etc.)                                                                                                    | Referenzen manuell erstellen                                                                                                    | Referenzen mit EndNote austauschen                                       |
|----------------------------------------------------------------------------------------------------|----------------------------------------------------------------------------------------------------|--------------------------------------------------------------------------|
| <ul> <li>In der Datenbank</li> <li>1) Recherche in der Datenbank</li> <li>2) Zu exportierende Referenzen markieren</li> <li>3) File anlegen (siehe Anleitung der Datenbanken)</li> <li>In EndNote Web</li> <li>4) Registerkarte Erfassen</li> <li>5) Referenzen importieren anklicken</li> <li>6) Mit Durchsuchen File holen</li> <li>7) Favoriten auswählen anklicken, um die Importfilter (Import filters) zu holen</li> <li>7) Favoriten auswählen anklicken, um die Importfilter (Import filters) zu holen</li> <li>7) Favoriten auswählen anklicken, um die Importfilter (Import filters) zu holen</li> <li>8) Im linken Fenster z.B. PubMed (NLM) markieren</li> <li>9) In Favoriten kop. anklicken</li> <li>10) Im Menü Importoption: Filter auswählen</li> <li>11) Im Pull-Down Menü An: Ordner wählen</li> <li>12) Importieren anklicken</li> </ul> | <ol> <li>Registerkarte Erfassen</li> <li>Neue Referenz anklicken</li> <li>Referenztyp anwählen, z.B. Book, Artwork,<br/>Blog, Dictionary, Film, Journal Article,<br/>Newspaper Article, Thesis, Web Page usw.</li> <li>Bibliographic * At least one of these fi<br/>Fields:</li> <li>Reference Type: Generic<br/>* Author: Aggregated Database<br/>Arceint Text<br/>Artwork<br/>Utile: Biog<br/>* Year: Book<br/>Book</li> <li>Schreibregeln beachten: Name, Vorname<br/>; (Strichpunkt) Name, Vorname</li> <li>Entweder bei Gruppen den gewünschten<br/>Ordner wählen oder ohne Auswahl<br/>weiterfahren. Keine Auswahl bedeutet, dass die<br/>Referenzen im Ordner Nicht zugeordnet<br/>abgelegt werden und von dort verteilt werden<br/>können.</li> <li>Mit Speichern speichern.</li> </ol> | <text><text><list-item><list-item></list-item></list-item></text></text> |

## Referenzen mit Firefox Extension direkt importieren (Google Scholar)

| Download Firefox Extension                                                                                                    | Referenzen direkt importieren mit Firefox-<br>Extension 1                                                                                                    | Referenzen direkt importieren mit Firefox-<br>Extension 2                                                                                                    |
|----------------------------------------------------------------------------------------------------|----------------------------------------------------------------------------------------------------|----------------------------------------------------------------------------------------------------|
| <ol> <li>Registerkarte Optionen anwählen</li> <li>Installationsprogramme herunterladen<br/>anklicken         <ul> <li>Windows/Macintosh-Version herunterladen</li> <li>EndNote Web ToolBar installieren in Firefox.</li> <li>Firefox neu starten.</li> <li>Bei erfolgreicher Installation erscheint das<br/>Browser Plug-In oben in der Menüleiste</li> </ul> </li> <li>EndNote Web 3.3 Capture ? Help</li> </ol> | <ol> <li>Recherche in einer Fachdatenbank z.B. ABM<br/>http://miz.zhdk.ch/artbibliographies</li> <li>In ABM die gewünschte Referenz in der<br/>Vollansicht anzeigen lassen (View Record /<br/>Vollständiger Nachweis / Full Citation)</li> <li>Capture in der Firefox Menüleiste anklicken.</li> <li>Capture</li> <li>Es öffnet sich ein neues kleines Browserfenster<br/>Capture New Reference.</li> <li>Wichtige Daten wie Reference Type, Autor,<br/>Titel Abstract und ISSN werden übernommen</li> </ol> | Hinweis 2: Angaben zur Zeitschrift werden oft in das<br>Feld Notes aufgenommen.<br>Gut funktioniert der direkte Import bei Datenbanken<br>der Anbieter (Hosts): EBSCO oder OVID.<br>6) Fehlende Angaben können manuell nachgetragen<br>werden: |
| Einstellung im Firefox:<br>1. Extras -> Add-on<br>2. EndNote Web Einstellungen -> ,Redirect'<br>anklicken.                                                                                                    | Hinweis 1: Damit alle relevanten Felder zu dem<br>Eintrag erscheinen, ist es wichtig, den korrekten<br>Reference Type auszuwählen, also Journal Article<br>bei Fachartikel, Book bei Buch usw.                                                                                                    | <ol> <li>Auswahl der Gruppe und Speichern in EndNote<br/>Web</li> </ol>                                                                                                    |
| <ul> <li>Vorteil des direkten Importes der Referenzen<br/>mit Firefox-Extension:</li> <li>Suchfunktionen der einzelnen<br/>Fachdatenbanken wie Limitierung, Index<br/>oder Thesaurus bleiben vorhanden.</li> <li>Man muss sich keine Importfilter merken.</li> </ul>                                                                                                    | Capture New Reference<br>Save to EndNote Web EndNote<br>Bibliographic Fields   Optional Fields<br>Groups: Add or remove<br>Bibliographic At least one of the fields must be filled out.<br>Fields:<br>Reference Type: Journal Article<br>Author: Grzonka, Patricla<br>Use format Last Name, First name. Separate with ";".                                                                                                    | Groups: Design IKEA Information Literacy Kunsttest New Group                                                                                                    |
| <ul> <li>Nachteil</li> <li>Teilweise müssen die Referenzen manuell<br/>korrigiert werden.</li> </ul>                                                                                                    | Title: Situationismus. [Situationism.]<br>Year: 2008                                                                                                    | Save to EndNote Web CEndNote                                                                                                    |

#### Ordner verwalten / Dubletten finden

| Ordner erstellen / entfernen                                                                                                    | Ordner gemeinsam verwalten                                                                                                    | Dubletten finden / entfernen                                                                                                    |
|----------------------------------------------------------------------------------------------------|----------------------------------------------------------------------------------------------------|----------------------------------------------------------------------------------------------------|
| <ol> <li>Registerkarte Organisieren</li> <li>Registerkarte Eigene Gruppen verwalten</li> <li>Figene Gruppent Anzahl der Freigeben Umberei<br/>Epilepsy 42<br/>10 Freigabe verwalten Umberei<br/>Kursbeispiel 0 Freigabe verwalten Umberei<br/>Neue Gruppe</li> <li>Neue Gruppe anklicken</li> <li>Ordner benennen</li> <li>Die Seite mit der Adresse<br/>http://www.myendnoteweb.com meldet:<br/>Enter a New Group name and click 'OK'<br/>Coogle</li> <li>Sie können einen bereits bestehenden Ordner mit<br/>andern teilen, ihn umbenennen oder löschen.</li> <li>Freigabe verwalten Umbenennen Löschen</li> </ol> | <ol> <li>Registerkarte Organisieren</li> <li>Registerkarte Manage My Groups</li> <li>Freigabe verwalten anklicken</li> <li>Freigabe dieser Gruppe starten anklicken</li> <li>Freigabe dieser Gruppe starten anklicken</li> <li>Tippen Sie die E-Mail-Adresse der Person ein,<br/>der Sie Zugriff auf diesen Ordner gewähren<br/>wollen.</li> <li>Vergeben Sie die Berechtigung         <ul> <li>Lesezugriff Lese- und Schreibzugriff</li> </ul> </li> <li>Klicken Sie auf Treigabe verwalten, um Schreib-<br/>und Leserechte zu ändern oder bestehende E-<br/>Mails zu löschen oder neue hinzuzufügen.</li> <li>Mit dem Setzen des Häckchens bei Share wird das<br/>Teilen aktiviert. Gemeinsame Ordner werden in</li> <li>Eigene Gruppen mit markiert.</li> <li>Unter der Registerkarte Gruppen anderer<br/>Benutzer sehen Sie, zu welchen anderen Ordner<br/>Sie Zugang haben.</li> </ol> | <ol> <li>Registerkarte Organisieren</li> <li>Registerkarte Duplikate suchen anklicken</li> <li>Anzeige der Dubletten</li> <li>Dubletten werden farblich gekennzeichnet. Bevor Sie<br/>die Dubletten löschen, lohnt es sich, die Referenzen<br/>zu öffnen, um festzustellen, welche ausführlicher<br/>erfasst sind.</li> <li>Anklicken, um die Dubletten zu entfernen.</li> <li>Achtung: automatische Duplikaterkennung ist<br/>meistens ungenügend, manuelle Nachkontrolle<br/>empfohlen!</li> </ol> |
|                                                                                                    | V Osterhase 26 n                                                                                                    |                                                                                                    |

## Referenzen editieren / Bibliografien erstellen / Referenzen exportieren

| Referenzen editieren                                                                                                    | Bibliografien erstellen                                                                                                    | Referenzen exportieren / importieren                                                                                                    |
|----------------------------------------------------------------------------------------------------|----------------------------------------------------------------------------------------------------|----------------------------------------------------------------------------------------------------|
| <ul> <li>Referenzen editieren</li> <li>Referenzen aus Bibliothekskatalogen müssen z.T. noch manuell korrigiert werden, da Artikel wie der, die, das etc. in Klammern &lt;<der>&gt; katalogisiert werden.</der></li> <li>1) In Reiter Meine Referenzen im gewünschten Ordner die jeweilige zu ändernde Referenz beim Titel-Link anklicken.</li> <li>2) Die einzelnen bibliografischen Felder erscheinen in Bibliographische Felder. Beim jeweiligen Feld wie Titel oder Autor kann man nun direkt hineinklicken, um die Änderungen vorzunehmen.</li> <li>3) Leere Felder können mit Leere Felder anzeigen geöffnet werden.</li> <li>4) Sobald man das jeweilige Datenfeld mit einem Klick verlässt, werden die Daten darin automatisch gespeichert.</li> </ul> | <ul> <li>Bibliografien erstellen</li> <li>1) Registerkarte Formatieren und Bibliography</li> <li>2) Im Pull-Down Menü References gewünschten<br/>Ordner anwählen.</li> <li>3) Bibliografischen Style folgendermassen holen: <ul> <li>a) Favoriten auswählen anklicken, um aus den<br/>rund 3300 bibliografischen Styles, den<br/>passenden auszuwählen.</li> </ul> </li> <li>AG Style Guide AAPG Bulletin<br/>Abacus Abacus Abacus Abacus Abacus Abacus Abacus Abacus Abacus Abacus Abacus Abacus Academic Medicine Academic Medicine Academic Mangement J<br/>Academy Management J<br/>Academy Management Z.B. Harvard markieren</li> <li>c) Im Favoriten kop. anklicken</li> <li>d) Im Pull-Down Menü den Harvard Select</li> </ul> | Referenzen exportieren / importieren         Export aus EndNote Web         1)       Registerkarte       Formatieren       anwählen         2)       Export References anklicken         3)       Im Pull-Down Menü den Ordner mit den zu<br>exportierenden Referenzen anwählen.         Referenzen exportieren         Referenzen exportieren         Exportformatvorlage:       Bitte auswählen<br>Herkliste         - Epilepsy       Kursbeispiel         - Test*       [Nicht zugeordnet]<br>Alle Referenzen in meiner Bibliothek         Von anderen Benutzern freigegebene Gruppen       - eihölzer         - Kurs-Prader willi       - Schulungbeispiel         4)       Im Pull-Down Menü den Export Style RefMan<br>(RIS) Export anwählen.         5)       Speichern anklicken.         6)       Auf Desktop unter Name.txt abspeichern.         Import in EndNote Web |
|                                                                                                    | <ul> <li>gewünschten<br/>bibliografischen Style<br/>anwählen.</li> <li>Dateiformat wählen: RTF</li> <li>Bibliografie entweder auf den Desktop<br/>speichern, per email versenden oder Vorschau<br/>und ausdrucken.</li> <li>Speichem E-Mail Vorschau &amp; Drucken</li> </ul>                                                                                                    | <ol> <li>Registrierkarte Erfassen und<br/>Referenzen importieren</li> <li>Datei → Durchsuchen nach gewünschter<br/>Datei im .ris-Format</li> <li>Filter: RefMan (RIS) einstellen</li> <li>An: unter Bitte auswählen Gruppe auswählen</li> </ol>                                                                                                    |

## Word: Referenzen zitieren und Bibliografien erstellen

| In Word (Microsoft Word 2010)                                                                                                    | Bibliografische Styles wählen                                                                                                    | Referenzen in Word formatieren                                                                                                    |
|----------------------------------------------------------------------------------------------------|----------------------------------------------------------------------------------------------------|----------------------------------------------------------------------------------------------------|
| <ol> <li>im Word-Dokument den Reiter Endnote Web wählen:</li> <li>ist Einfügen Seitenlagout Verweise Sendungen Überprüfen Ansicht Endlicte Web Auforder Statt Einfügen Seitenlagout Verweise Sendungen Überprüfen Ansicht Endlicte Web Auforder Web (Einder Seitenlage) Convert Clations and Bibliography Endlicte Web Help Clations and Bibliography Clations and Bibliography Claimer and Clasions and Bibliography Claimer and Class Symbol Luppe Classes and Second Classes and Second Classes a</li></ol> | <ol> <li>Bibliography <sup>[5]</sup> anklicken</li> <li>Bibliografische Styles im Pull-Down Menü<br/>auswählen.</li> <li>EndNote Web Format Bibliography [2]</li> <li>Format Bibliography [ayout Instant Formatting]<br/>Format document: EndNoteWeb Kurzanleitung 2010.doc<br/>With output style: Nature<br/>[1]</li> <li>Format Bibliography [2]</li> <li>Format document: EndNoteWeb Kurzanleitung 2010.doc<br/>[2]</li> <li>Format document: EndNoteWeb Kurzanleitung 2010.doc<br/>[2]</li> <li>Format document: EndNoteWeb Kurzanleitung 2010.doc<br/>[2]</li> <li>Format document: EndNoteWeb Kurzanleitung 2010.doc<br/>[2]</li> <li>Format document [2]</li> <li>Abbrechen Hilfe</li> <li>Das ganze Textdokument wird gemäss dem neuen Style umformatiert.</li> <li>Achtung:</li> <li>Die Auswahl der bibliografischen Output Styles bezieht sich auf die Auswahl My Favorites, die man zur Erstellung einer Bibliografie in EndNote Web zusammenstellen kann. Wenn man in Word die Auswahl aller &gt; 3300 Styles haben möchte, muss man die Favoriten in EndNote Web löschen:</li> <li>Format → Bibliography → Customize this list</li> </ol> | <ol> <li>Bibliography anklicken</li> <li>Layout wählen</li> <li>EndNote Web Format Bibliography         <pre>[Format Bibliography layout Instant Formatting             Format Bibliography layout Instant Formatting             Format Bib</pre></li></ol> |